## Erstellen einer SWITCH edu-ID und Verknüpfen mit dem FHNW-Account

Publiziert iam.services@fhnw.ch allgemeine Anleitung Corporate IT Doku

Ausführliche Anleitung für die Erstellung einer SWITCH edu-ID und Verknüpfen mit dem bestehenden FHNW-Account

- Wichtiger Hinweis: Führen Sie die Erstellung und die Verknüpfung der SWITCH edu-ID in einem Schritt und auf dem selben Gerät (nicht Mobile) durch!
- Klicken sie den folgenden Link an: <u>https://eduid.tools.fhnw.ch/</u>
- Dort wählen Sie die Option "Self Service"

| https://eduid.tools.fhnw.c                      | 1                                                 | <u>ن</u>                           |
|-------------------------------------------------|---------------------------------------------------|------------------------------------|
| ihochschule<br>iwestschweiz                     |                                                   |                                    |
|                                                 |                                                   |                                    |
| Verknüpfungstoo                                 | ol SWITCH edu-ID zur I                            | -HNW                               |
| Die SWITCH edu-ID ist Ihr persö                 | nlicher Schlüssel für den Zugang auf eine         | e Vielzahl von Systemen, sowohl an |
| der FHNW als auch an anderen                    | Hochschulen.                                      |                                    |
| Self Service                                    |                                                   |                                    |
| Falls Sie bereits über einen FHNW Account verfü | igen und dazu nun eine neue oder                  |                                    |
| bestehende SWITCH edu-ID verknupten mochte      | n.                                                |                                    |
| Self Service                                    |                                                   |                                    |
|                                                 |                                                   |                                    |
|                                                 |                                                   |                                    |
| Kontakt                                         | Über diese Webseite                               | Quicklinks                         |
| Fachhochschule Nordwestschweiz FHNW             | SWITCH edu-ID Verknüpfungstool der Fachhochschule | FHNW                               |
| Bahnhofstrasse 6                                | Norawestschweiz.                                  | Standorte                          |
|                                                 |                                                   | TI-Servicedesk                     |

• Zuerst werden Sie aufgefordert, sich mit dem FHNW Account (Ihre FHNW E-Mailadresse und das FHNW Passwort) anzumelden.

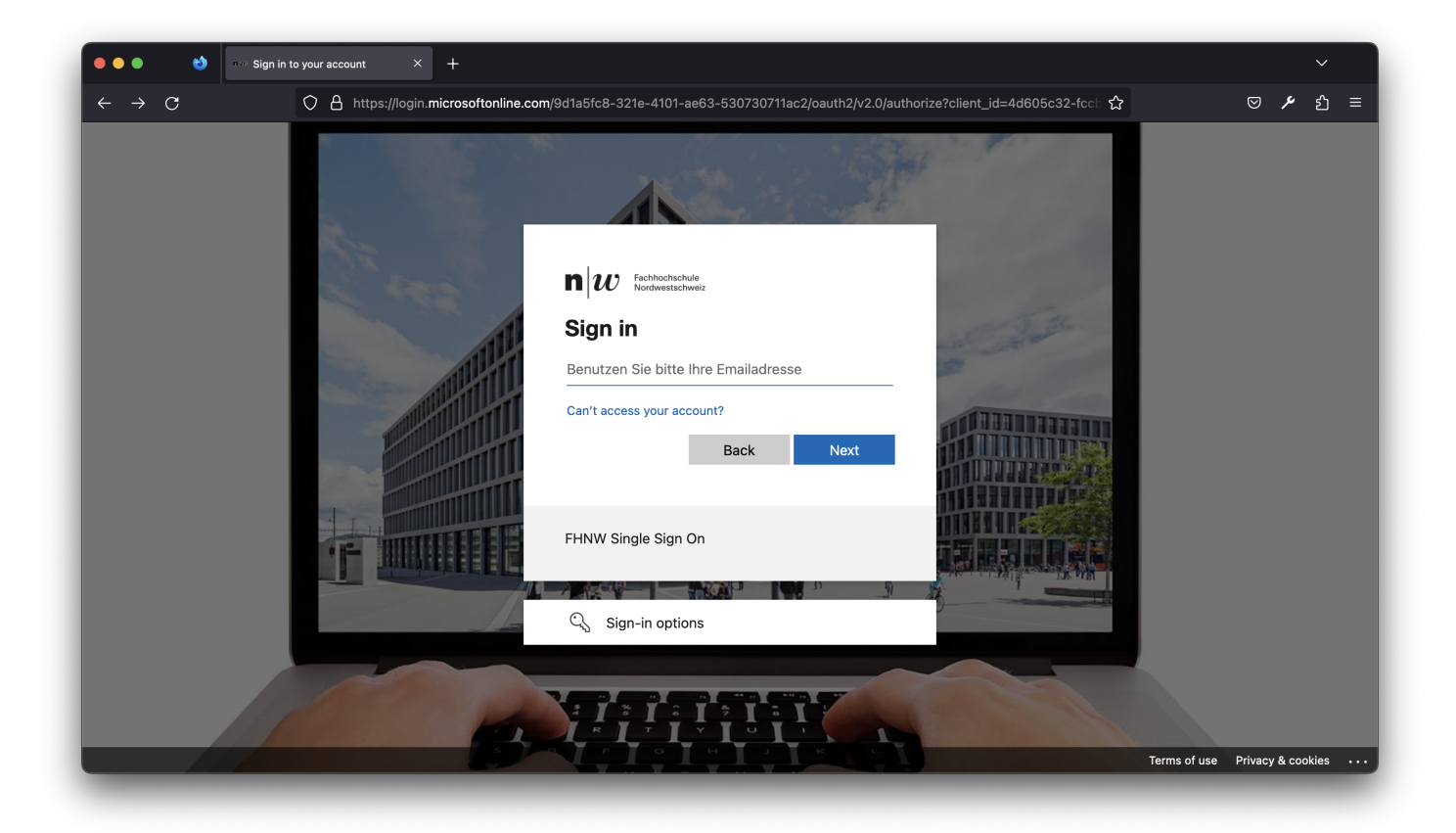

## Anschliessend gelangen Sie auf die folgende Seite

٠

| hochschule<br>westschweiz                      |                                                      |                                                                                |  |
|------------------------------------------------|------------------------------------------------------|--------------------------------------------------------------------------------|--|
|                                                |                                                      |                                                                                |  |
| Verknüpfung Ihre                               | r SWITCH edu-ID mit                                  | der FHNW                                                                       |  |
|                                                |                                                      |                                                                                |  |
| Die SWITCH edu-ID ist Ihr persö                | nlicher Schlüssel für den Zugang auf eine            | e Vielzahl von Systemen, sowohl an                                             |  |
| der FHNW als auch an anderen                   | Hochschulen.                                         |                                                                                |  |
| Sie haben bereits eine SWITCH ec               | lu-ID? Sie haben noch k                              | eine SWITCH edu-ID?                                                            |  |
| Dann melden Sie sich über nachfolgenden Link a | n: Erstellen Sie über nachfo                         | Erstellen Sie über nachfolgenden Link zuerst eine SWITCH-edu-ID. Anschliessend |  |
|                                                | werden Sie zurück auf die<br>abschliessen können.    | ese Seite geleitet, auf welcher Sie die Verknüpfung                            |  |
| Anmelden und verknupfen                        |                                                      |                                                                                |  |
|                                                | Erstellen und verkn                                  | üpfen                                                                          |  |
|                                                |                                                      |                                                                                |  |
|                                                |                                                      |                                                                                |  |
|                                                |                                                      |                                                                                |  |
| Kontakt                                        | Über diese Webseite                                  | Quicklinks                                                                     |  |
|                                                | SW/ITCH odu. ID. Vorknüpfungstool der Fachhachschulo | FHNW                                                                           |  |
| Fachhochschule Nordwestschweiz FHNW            | Switch edu-ib verknupfungstööt der rachhöchschute    |                                                                                |  |

- Klicken Sie auf das rot eingekreiste Kästchen "eine neue SWITCH edu-ID erstellen und verknüpfen".
- Sie gelangen auf die Seite von SWITCH, wo Ihnen folgendes angezeigt wird:

| $\mathbf{n}_{	ext{Nordwestsch}}$       | ule<br>weiz                                                                                                    | Hilfe DE~                                       |
|----------------------------------------|----------------------------------------------------------------------------------------------------|-------------------------------------------------|
| SWITCH edu-ID für FHNW                 |                                                                                                    |                                                 |
| Registrieren Sie hier ihre SW<br>FHNW. | ITCH edu-ID für einen einfacheren Anmeldeprozess a                                                                                                    | in Dienste der                                  |
| SV                                     | VITCH edu-ID Konto erstellen                                                                                                    |                                                 |
| Bitte füllen Sie dieses Formu          | lar aus, um ein neues SWITCH edu-ID Konto anzuleg                                                                                                    | en.                                             |
| Vorname                                | Max Private                                                                                                    | E-Mail                                          |
| Familienname                           | Muster                                                                                                    |                                                 |
| Persönliche E-Mail<br>Adresse          | max.muster@privat.ch                                                                                                    |                                                 |
| Passwort                               |                                                                                                    | ٠                                               |
|                                        | NON Das Passwort ist sicher                                                                                                    |                                                 |
|                                        | <ul> <li>Wählen Sie ein sicheres Passwort mit<br/>mindestens 10 Zeichen. Ein sicheres Passwort<br/>enthält Klein- sowie Gross-Buchstaben, Zahlen<br/>und Zeichen.</li> <li>Sie können eines dieser starken Passwörter<br/>verwenden, die nur für Sie generiert wurden:</li> <li>Ci;Da@cro4pro9</li> <li>MA2spo6Phi.pha.</li> <li>slA3Ma9Pri9CrE7</li> </ul>                                                                                                    |                                                 |
| Passwort                               |                                                                                                    | ۲                                               |
| bestatigen                             |                                                                                                    |                                                 |
| Bitte tippen Sie:                      | E6d Ac C                                                                                                    | •                                               |
| Wieso verwendet d                      | <ul> <li>Ich verstehe und akzeptiere die Nutzungsbedingu<br/>zur Erstellung und Verwendung eines SWITCH eo<br/>Kontos.</li> <li>Die Nutzungsbedingungen werden Innen auch p<br/>Mail zugesandt, sobald Ihr Benutzerkonto erfolg<br/>angelegt wurde.</li> <li>Bei der ersten Anmeldung mit meiner edu-ID we<br/>die oben eingegeben Daten (ausser Passwort uns<br/>CAPTCHA) zu Zwecken der Hochschuladministrat<br/>die FHNW gesendet.</li> <li>Benutzerkonto erstellen</li> <li>FHNW die SWITCH edu-ID: Erklärung II</li> </ul> | ungen<br>du-ID<br>reich<br>rden<br>d<br>tion an |
|                                        |                                                                                                    | SWITCH                                          |
| Algemeines / Nutzungsbedingungen /     | Recheliches / Impressum                                                                                                    |                                                 |

- Füllen Sie Ihre Kontaktangaben aus und benutzen Sie Ihre private E-Mail-Adresse für die Registrierung. Denn die SWITCH edu-ID bleibt auch nach Ende des Studiums oder der Anstellung vorhanden.
- Achten Sie darauf, dass Sie die Nutzungsbedingen lesen und ein Häckchen setzen, und den Sicherheitscode eingeben.
- Anschliessend klicken Sie auf "Benutzerkonto erstellen".
- Es wird Ihnen folgendes angezeigt:

| n w                   | Fachhochschule<br>Nordwestschweiz                                                                                                    | Hilfe                | DE ~ |
|-----------------------|----------------------------------------------------------------------------------------------------|----------------------|------|
| SWITCH                | u-ID für EHNW                                                                                                    |                      |      |
| ownoned               |                                                                                                    |                      |      |
| E-Mail                | Verifizierung                                                                                                    |                      |      |
|                       | WITCH edu-ID Konto wurde erfolgreich registriert. Es wurde eine E-Mail<br>.muster@privat.ch gesendet. Bitte folgen Sie den Instruktionen in der<br>o zu aktivieren. | an<br>E-Mail um      | 1    |
| Wegen Sp<br>innerhalb | am-Filtern kann es ein paar Minuten dauern, bis Sie die E-Mail erhalten.<br>von 10 Minuten keine E-Mail bekommen, prüfen Sie bitte Ihren Spam-O                     | Sollten Si<br>rdner. | e    |
|                       |                                                                                                    | S₩IT                 | СН   |
| Allgemeines / Nu      | tzungsbedingungen / Rechtliches / Impressum                                                                                                    |                      |      |

Sie erhalten eine E-Mail mit einem Link, um Ihre E-Mail-Adresse zu verifizieren. Wir bitten Sie, diese E-Mail zu öffnen.

• Zur selben Zeit erhalten Sie von SWITCH auch eine E-Mail mit Links zu weiteren Informationen zu Ihrer edu-ID.

## SWITCH edu-ID

Sehr geehrte/geehrter Max Muster

Sie erhalten diese E-Mail, da Sie ein SWITCH edu-ID Konto registriert haben, welches die E-Mail Adresse <u>max.must@priv.ch</u> verwendet. Um die Konto-Aktivierung abzuschliessen und mit der Verwendung Ihrer SWITCH edu-ID Identität zu beginnen, klicken Sie bitte auf den folgenden Link:

https://test.eduid.ch/web/registration/3/?token=eeyUqZJP

Der obige Link ist nur während 7 Tagen gültig. Wenn der Link während dieser Zeit nicht verwendet wird, ist die Konto-Aktivierung nicht abgeschlossen und das Konto wird automatisch gelöscht.

Freundliche Grüsse Ihr SWITCH edu-ID Team

SWITCH edu-ID ist ein Service von SWITCH SWITCH, Werdstrasse 2, Postfach, 8021 Zürich, Schweiz https://eduid.ch eduid@switch.ch

Klicken Sie auf den Link.

• Stellen Sie sicher, dass die Aktivierung auf demselben Gerät und im selben Browser erfolgt, in welchem Sie zuvor die SWITCH edu-ID erstellt haben (nicht über das Handy bestätigen).

• Folgendes untenstehende Fenster öffnet sich.

Falls Sie nicht auf dieses Fenster weitergeleitet werden, öffnen Sie wieder das erste Fenster und klicken Sie auf "Jetzt verknüpfen". In dieser Anleitung werden sie <u>hier</u> weiter geführt.

| n      | W             | Fachhochschule<br>Nordwestschweiz      | L                   | Max      | Abmelden       | Hilfe  | DE ~ |
|--------|---------------|----------------------------------------|---------------------|----------|----------------|--------|------|
| SV     | VITCH edu     | -ID für FHNW                           |                     |          |                |        |      |
|        | Konto A       | -Mail Adresse : max.muster@p           | privat.ch wurde     | erfolgre | ich geprüft, u | nd Ihr |      |
|        | Details.      | Weiter zum Dienst                      | : SWITCH edu-ID für | FHNW     |                | lichen |      |
| Allgen | neines / Nutz | ungsbedingungen / Rechtliches / Impres | ssum                |          | Ş              | 5₩IT   | CH   |

- Auf den blauen Button "Weiter zum Dienst SWITCH edu-ID für FHNW" klicken, sonst wird die SWITCH edu-ID nicht verknüpft.
- Sie werden auf folgende Seite weitergeleitet um die edu-ID mit ihrem FHNW Account zu verknüpfen:

| <ul> <li>← → c</li> </ul>           | C eduid.insideapps.test.fhmw.ch/fhmw-to-eduid/invitation/link-edu-id?request=%78e8174cT0-i4d8-4c21-8aa7-4469db/37b04%7D                                                                                                    | ☆ <b>0</b> :  |
|-------------------------------------|----------------------------------------------------------------------------------------------------|---------------|
| n w                                 | , swi                                                                                                    | TCH edu-ID    |
| FHN<br>Ihre per<br>und sict<br>Verk | IW Konto mit meiner SWITCH edu-ID verknüpfen<br>ursönliche SWITCH edu-ID wurde erfolgreich erstellt. Wir bitten Sie nun, die SWITCH edu-ID mit ihrem FHI®W Account zu verknüpfen. Dazu werden Sie nach dem drücken des Knopfs "Verknüpfung mit SWITCH edu-ID" gebeten, sich mit Ihrer SWITCH edu-<br>h anschliessend wieder abzumalden und das Browserfenster zu schliessen.<br>knupfung mit SWITCH edu-ID | ID anzumelden |

- Klicken Sie auf den Button "Verknüpfung mit SWITCH edu-ID".
- Folgendes Fenster öffnet sich:

| n w                                                                                                    | SWITCH edu-ID |
|----------------------------------------------------------------------------------------------------|---------------|
| FHNW Konto mit meiner SWITCH edu-ID verknüpfen                                                                                                    |               |
| Die SWITCH edu-ID (Max.muster@privat.ch <sup>1</sup> ) ist mit Ihrem FHNW Account (:max.muster@fhnW.ch) verknüpft.                                              |               |
| Die Verknüpfung Ihrer SWITCH edu-ID mit Ihrem FHNW Account ist abgeschlossen. Da Sie nun mit der SWITCH edu-ID angemeldet sind bitten wir Sie, sich abzumelden. |               |
| Die folgenden Systeme können Sie bereites mit der edu-ID nutzen:                                                                                                |               |
| FHNW Bibliothek     SWITCH drive                                                                                                    |               |
| Zur Umstellung von weiteren Systemen von AAL/FHNW Login auf SWITCH edu-ID werden wir Sie Informieren.                                                           |               |

• Melden Sie sich ab mit einem Klick auf "Abmelden".

## • Schliessen Sie den Browser.

Zurück zur Hauptanleitung "SWITCH edu-ID- erstellen und verknüpfen".

Um auf die Services der FHNW zuzugreifen muss Ihre SWITCH edu-ID MFA (Multi Factor Authentication) fähig sein. Richten Sie die MFA für Ihre SWITCH edu-ID ein: <u>SWITCH edu-ID, MFA Multi-Faktor-Authentifizierung - einrichten | FHNW Help</u>

publiziert: 22. Januar 2021 12:30 Service: S0050 - Account- und Berechtigungsverwaltung (IAM) Stichwörter: SWITCH edu-ID